## Mobile App – How to Join a Waitlist

1. Log in to the app using your email and SNC password

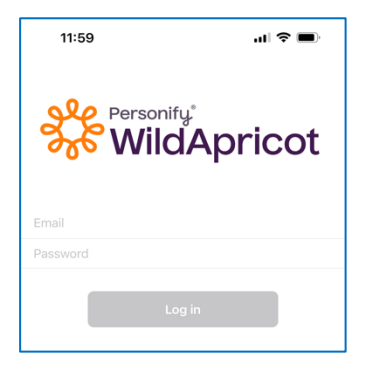

3. Select event from list

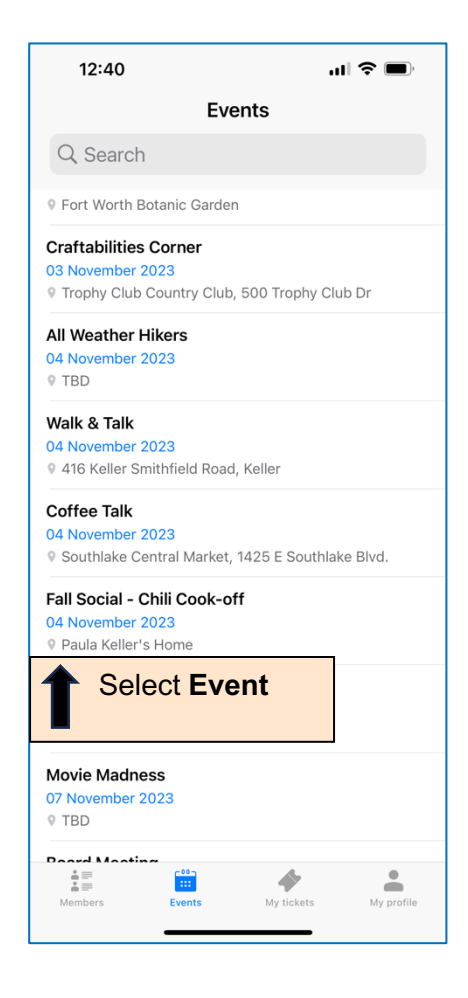

2. Select "Events" tab at bottom of screen

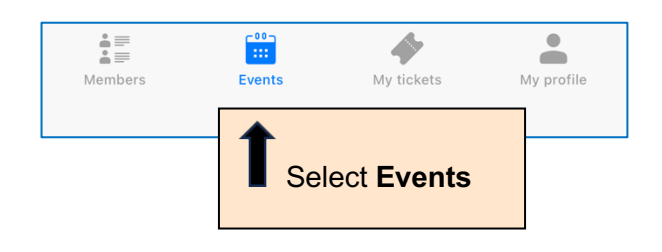

## 4. Select Join waitlist

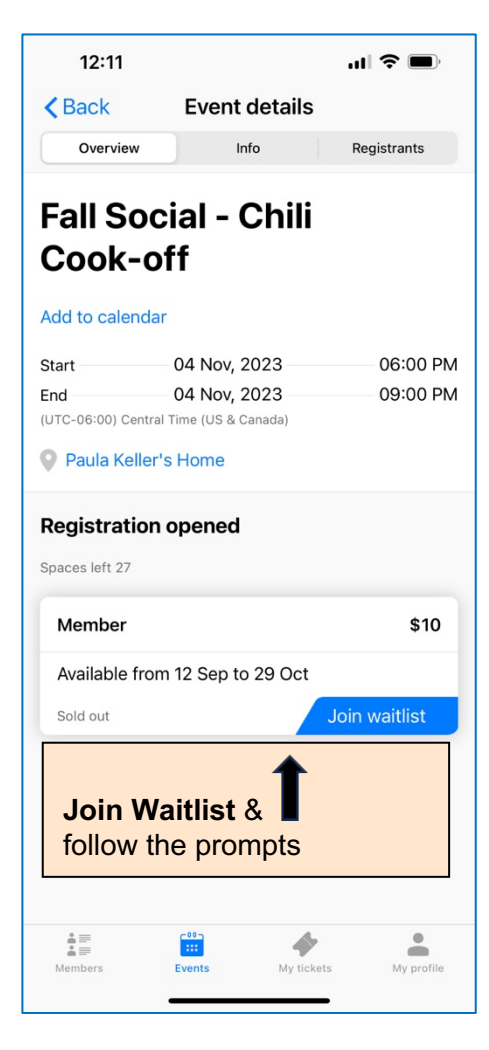

If you are on a waitlist and space becomes available, you'll receive an email notifying you that you are registered for the event. If there is no "Join waitlist" button, registration is closed